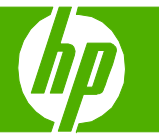

## Sécurité du produit

| Comment faire pour      | Etapes à suivre                                                                                                    |
|-------------------------|----------------------------------------------------------------------------------------------------|
| Définir le mot de passe | <ol> <li>Dans le serveur Web intégré, cliquez sur l'onglet<br/>Système.</li> <li>Dans HP ToolboxFX, cliquez sur l'onglet Paramètres<br/>du périphérique.</li> </ol>                           |
|                         | 2 Cliquez sur Sécurité du produit.                                                                                                    |
|                         | 3 Dans la zone Mot de passe, tapez le mot de passe<br>que vous voulez définir, puis dans la zone Confirmer<br>le mot de passe, tapez à nouveau ce mot de passe<br>pour confirmer votre choix. |
|                         | 4 Cliquez sur <b>Appliquer</b> pour enregistrer le mot de passe.                                                                                                    |
|                         | <b>REMARQUE :</b> Si un mot de passe a déjà été défini,<br>vous êtes invité à le saisir. Tapez le mot de passe,<br>puis cliquez sur <b>Appliquer</b> .                                        |

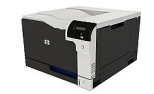